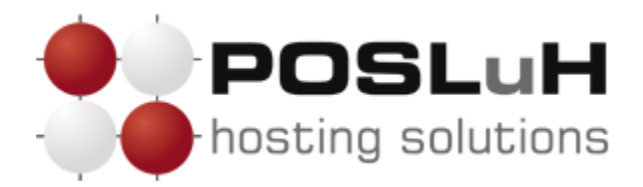

## Upute za instaliranje WordPressa

## 1. KORAK

Da biste instalirali Wordpress, najprije morate preuzeti najnoviju verziju programa s web stranice WordPressa koju možete pronaći na sljedećem linku: <u>http://wordpress.org/download/</u>

| Showcase Themes   | DPRESS.ORG<br>Plugins Mobile Support Get Involved About Blog Hosting                                                                                                    | Search WordPress.org C                                              |
|-------------------|----------------------------------------------------------------------------------------------------|---------------------------------------------------------------------|
| Download          | WordPress                                                                                                    |                                                                     |
| Stable Download   | The latest stable release of WordPress (Version 3.6.1) is available in two fo<br>from the links to your right. If you have no idea what to do with this dow                              | Download WordPress 3.6.1                                            |
| Nightly Builds    | we recommend signing up with one of our <u>web hosting partners</u> that offe                                                                                                    | rs a Download .tar.gz — 3.8 мв                                      |
| Subversion Access | one-click install of wordfress or getting a free account on wordfress.con                                                                                                    | n.<br>Release Notification                                          |
| Download Counter  | What's Next?                                                                                                    | We've got a handy mailing list tha                                  |
| Release Archive   | With our famous 5-minute installation, setting up WordPress for the first time is sim                                                                                                    | ple. we send a friendly message to<br>whenever there's a new stable |
| Source Code       | we ve created a <u>nandy guide</u> to see you through the installation process. If you're up<br>your existing installation, we've got a guide for that, too. And should you run into any | y trouble release for you to enjoy.                                 |
|                   | along the way, our <u>support forums</u> are a great resource, where seasoned WordPress<br>experts volunteer their time to help you get the most out of your blog.                       | Email Address Join                                                  |
|                   | Looking for a Mobile App?                                                                                                    | r                                                                   |

Kliknite na link za preuzimanje WordPressa **Download WordPress**.

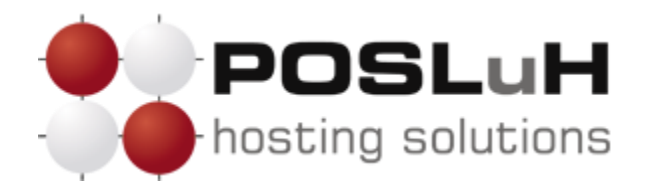

Nakon što se kliknuli na link za preuzimanje WordPressa, pojavit će vam se sljedeći prozor:

| Opening wordpress-3.6.1.zip                                    | × |
|----------------------------------------------------------------|---|
| You have chosen to open:                                       |   |
| 🞥 wordpress-3.6.1.zip                                          |   |
| which is: WinRAR ZIP archive (4,3 MB)                          |   |
| from: http://wordpress.org                                     |   |
| What should Firefox do with this file?                         |   |
| Open with WinRAR archiver (default)                            |   |
| Save File                                                      |   |
| Do this <u>a</u> utomatically for files like this from now on. |   |
|                                                                |   |
| OK Cancel                                                      | ) |

Označite **Save File** i kliknite **OK** kako biste započeli s preuzimanjem WordPressa.

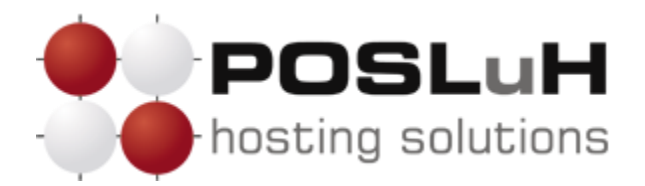

Nakon što ste preuzeli aplikaciju trebali biste ju otpakirati. Kliknite desnim klikom miša na datoteku koju ste preuzeli i pritisnite **Extract Here**.

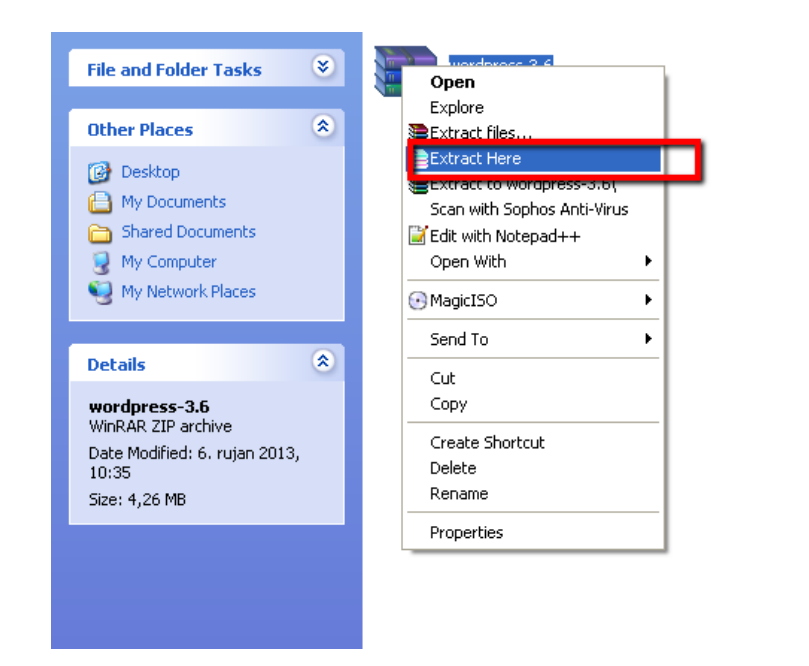

Nakon što ste otpakirali datoteku, pojavit će se mapa otpakiranih Wordpress podataka kao na slici dolje:

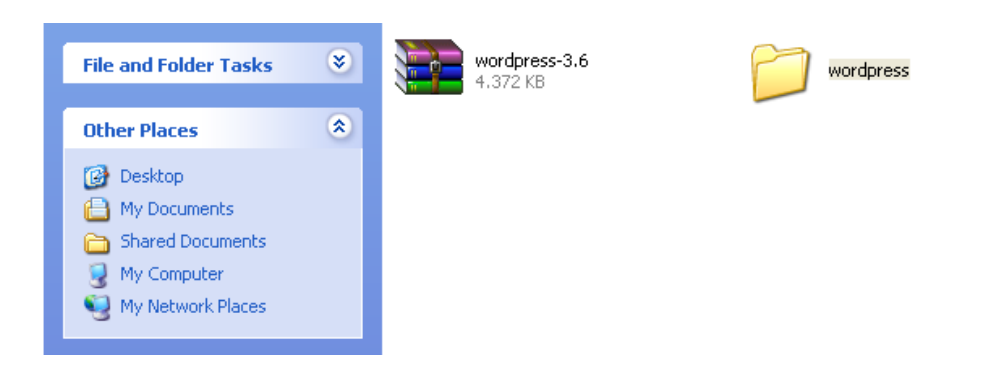

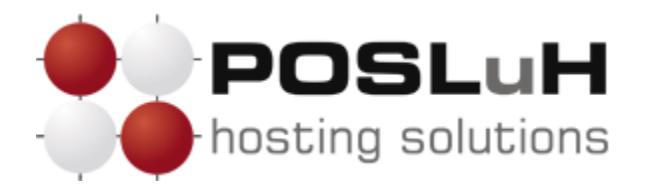

Sljedeći korak je putem FTP-a prebaciti WP podatke na server. Ulogirajte se putem WinSCP-a koristeći svoje FTP podatke te na serveru označite mapu gdje će se kopirati WP podatci, *public\_html*.

| 🛃 / - pomoctes@pomoc.testiranje.net - WinSCP |                   |                       |          |                          |              |                     |            |         |         |
|----------------------------------------------|-------------------|-----------------------|----------|--------------------------|--------------|---------------------|------------|---------|---------|
| 🔹 💀 🖓 🔹 🔐 🚱 🔤                                | ) 😤 🖍   🕂 –       | -   <b>V \$</b> Ø Ø   | Default  | - 🛛 🏹 -                  |              |                     |            |         |         |
| pomoctes@pomoc.testiranje.net +              |                   |                       |          |                          |              |                     |            |         |         |
| 📔 🦳 My documents 💿 🕞 🕎                       | (+ + + + <b>1</b> | 🕅 🖪 🕼 📴               |          | 🕎 Local Mark Files       | Commands Ses | sion Options Remote | Help 🛛 🔶 🗸 | , » 💼 🛛 | A »     |
| C:\Documents and Settings\Administrator\My   | / Documents       |                       |          | 1                        |              |                     |            |         |         |
| Name 🔶 Ext Size                              | Туре              | Changed               | Attr     | Name 🔶 Ext               | Size         | Changed             | Rights     | Owner   |         |
| <b>È</b>                                     | Parent directory  | 4.10.2013 12:56:17    | r        | <b>©</b>                 |              |                     |            |         |         |
| Downloads                                    | File Folder       | 4.10.2013 13:00:51    |          | 🛅 .cpanel                |              | 16.9.2013 12:40:22  | rwxr-xr-x  | 670     |         |
| 付 My Music                                   | File Folder       | 18.5.2013 14:59:55    | r        | 🛅 .htpasswds             |              | 16.9.2013 12(40)22  | rwxr-x     | 670     |         |
| My Pictures                                  | File Folder       | 20.5.2013 11:58:08    | r        | 🔂 access-logs            |              | 16.9.2013 12:45:04  | rwxrwxrwx  | 670     |         |
| 📟 My Videos                                  | File Folder       | 8.2.2013 13:44:36     | r        | etc                      |              | 16.9.2013 12:40:22  | rwxr-x     | 670     |         |
| 🚞 testiranje                                 | File Folder       | 17.9.2013 12:54:17    |          | 🛅 mail                   |              | 16.9.2013 12:40:22  | rwxr-x     | 670     |         |
| Default.rdp 1.730 B                          | Remote Deskto     | 2.10.2013 15:59:52    | ah       | Poublic ftp              |              | 16.9.2013 12:40:22  | rwxr-x     | 670     |         |
| desktop.ini 84 B                             | Configuration S   | 19.11.2012 19:16:54   | ash      | 🛅 public_html            |              | 16.9.2013 15:04:25  | rwxr-x     | 670     |         |
| rint.xps 197 KiB                             | XPS document      | 28.12.2012 11:42:55   | а        | i ssi                    | -            | 18.9.2013 3:47:28   | rw×r-×r-×  | 670     |         |
|                                              |                   |                       |          | i 🔁 tmp                  |              | 16.9.2013 14:37:55  | rw×r-×r-×  | 670     |         |
|                                              |                   |                       |          | MMM                      |              | 16.9.2013 12:40:22  | rwxrwxrwx  | 670     |         |
|                                              |                   |                       |          | bash_logout              | 18 B         | 18.7.2013 16:19:03  | rw-rr      | 670     |         |
|                                              |                   |                       |          | bash_profile             | 176 B        | 18.7.2013 16:19:03  | rw-rr      | 670     |         |
|                                              |                   |                       |          | .bashrc                  | 124 B        | 18.7.2013 16:19:03  | rw-rr      | 670     |         |
|                                              |                   |                       |          | .contactemail            | 17 B         | 16.9.2013 12:40:22  | rw         | 670     |         |
|                                              |                   |                       |          | .dns                     | 20 B         | 17.9.2013 13:42:54  | rw-rr      | 670     |         |
|                                              |                   |                       |          | cpbackup-exclude.conf    | 1 B          | 18.9.2013 3:47:29   | rw-r       | 670     |         |
|                                              |                   |                       |          |                          |              |                     |            |         |         |
|                                              |                   |                       |          |                          |              |                     |            |         |         |
|                                              |                   |                       |          |                          |              |                     |            |         |         |
|                                              |                   |                       |          |                          |              |                     |            |         |         |
|                                              |                   |                       |          |                          |              |                     |            |         |         |
| <                                            |                   |                       |          |                          |              |                     |            |         |         |
| 0.B of 199 KiB in 0 of 8                     |                   |                       |          | 0.B of 356 B in 0 of 16  |              |                     |            |         |         |
| ₽ F2 Rename P F4 Edit B F5 Conv              | 🕞 F6 Move 🧀 F7 0  | Create Directory 🗙 F8 | Delete B | F9 Properties 👖 F10 Ouit |              |                     |            |         |         |
|                                              |                   |                       |          |                          |              | É                   | FTP        | Q       | 0:00:46 |

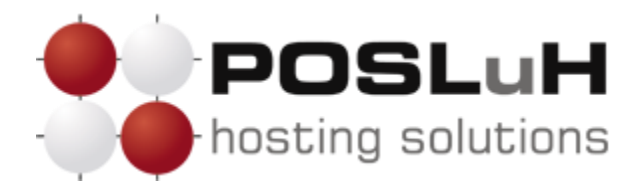

Nakon što ste ušli u "public\_html" na lijevoj strani locirajte mapu na Vašem lokalnom računalu gdje ste spremili WP instalacijske datoteke, te ih sve označite i kopirajte na server.

| awordpress - pomocte        | es@pomoc.te      | estiranje.net - W | /inSCP                 |          |                           |              |                      |           |         | X       |
|-----------------------------|------------------|-------------------|------------------------|----------|---------------------------|--------------|----------------------|-----------|---------|---------|
| i 🏟 🔠 🎒 🔹 i 🏦 📫             | 📀 🔤 🧬            | V 😤 🐘 🖽 🗄         | - 🛛 🕸 🖉 🖉              | Default  | - 🐼 -                     |              |                      |           |         |         |
| pomoctes@pomoc.testiranje.  | net +            |                   |                        |          |                           |              |                      |           |         |         |
| My documents                | - 👝 🔽 🗉          | ← + ⇒ + 16        | 🕅 🖓 🕼 📴                |          | Local Mark Files          | Commands Ses | ssion Options Remote | Help 😓 🗸  | , » 🖻 👔 | 7 👌 »   |
| C:\Documents and Settings\A | .dministrator\Mv | Documents\Downloa | ads\wordpress-3.6\word | oress    | public html               |              |                      |           |         |         |
| Name 🔶 Ext                  | Size             | Туре              | Changed                | Attr     | Name 🔺 Ext                | Size         | Changed              | Rights    | Owner   |         |
| <b>È</b>                    |                  | Parent directory  | 1.8.2013 20:49:20      |          | <b>È</b>                  |              | -                    |           |         |         |
| 🗖 wp-admin                  |                  | File Folder       | 1.8.2013 20:49:20      |          | 🚞 cgi-bin                 |              | 16.9.2013 14:24:12   | rw×r-×r-× | 670     |         |
| b wp-content                |                  | File Folder       | 1.8.2013 20:49:20      |          |                           |              |                      |           |         |         |
| 🗅 wp-includes               |                  | File Folder       | 1.8.2013 20:49:20      |          |                           |              |                      |           |         |         |
| index.php                   | 395 B            | PHP File          | 8.1.2012 17:01:12      | a        |                           |              |                      |           |         |         |
| 🗐 license.txt               | 19.929 B         | Text Document     | 18.1.2013 14:06:28     | a        |                           |              |                      |           |         |         |
| 🗾 readme.html               | 7.128 B          | Firefox HTML D    | 18.7.2013 21:35:46     | a        |                           |              |                      |           |         |         |
| wp-activate.php             | 4.616 B          | PHP File          | 21.1.2013 19:23:06     | a        |                           |              |                      |           |         |         |
| wp-blog-header.php          | 271 B            | PHP File          | 8.1.2012 17:01:12      | а        |                           |              |                      |           |         |         |
| wp-comments-post.php        | 3.513 B          | PHP File          | 16.7.2013 14:19:04     | a        |                           |              |                      |           |         |         |
| wp-config-sample.php        | 3.177 B          | PHP File          | 1.11.2010 14:45:12     | a        |                           |              |                      |           |         |         |
| wp-cron.php                 | 2.718 B          | PHP File          | 23.9.2012 16:57:22     | a        |                           |              |                      |           |         |         |
| wp-links-opml.php           | 1.997 B          | PHP File          | 23.10.2010 12:17:34    | a        |                           |              |                      |           |         |         |
| wp-load.php                 | 2.408 B          | PHP File          | 26.10.2012 19:40:40    | a        |                           |              |                      |           |         |         |
| wp-login.php                | 29.751 B         | PHP File          | 23.7.2013 7:27:56      | a        |                           |              |                      |           |         |         |
| wp-mail.php                 | 7.715 B          | PHP File          | 3.3.2013 21:11:40      | a        |                           |              |                      |           |         |         |
| wp-settings.php             | 9.990 B          | PHP File          | 21.2.2013 21:24:34     | a        |                           |              |                      |           |         |         |
| wp-signup.php               | 22.135 B         | PHP File          | 15.5.2013 17:54:02     | a        |                           |              |                      |           |         |         |
| wp-trackback.php            | 3.692 B          | PHP File          | 9.5.2013 0:22:02       | a        |                           |              |                      |           |         |         |
| xmirpc.php                  | 2.722 B          | PHP File          | 4.3.2013 4:23:00       | а        |                           |              |                      |           |         |         |
|                             |                  |                   |                        |          |                           |              |                      |           |         |         |
|                             |                  |                   |                        |          |                           |              |                      |           |         |         |
|                             |                  |                   |                        |          |                           |              |                      |           |         |         |
|                             |                  |                   |                        |          |                           |              |                      |           |         |         |
|                             |                  |                   |                        |          |                           |              |                      |           |         |         |
|                             |                  |                   |                        |          |                           |              |                      |           |         |         |
| <                           |                  |                   |                        | 5        |                           |              |                      |           |         |         |
| 0.Bof 119 KiB in 0 of 19    |                  |                   |                        |          | 0 Bof 0 Bin 0 of 1        |              |                      |           |         |         |
| E & E2 Dename  C E4 E48     | PS F5 Correct    | S E6 Mous et E7   | Greate Directory       | 2 Delete | El Droperties             | iit-         |                      |           |         |         |
| E EM L'A KENANE M F4 COIC   | ell La CobA :    |                   | create Directory A Fo  | Delete   | 🔤 i s Propercies 🔤 FIO QU | nc.          |                      |           |         |         |
|                             |                  |                   |                        |          |                           |              | Ê                    | ) FTP     | ų.      | 0:02:04 |

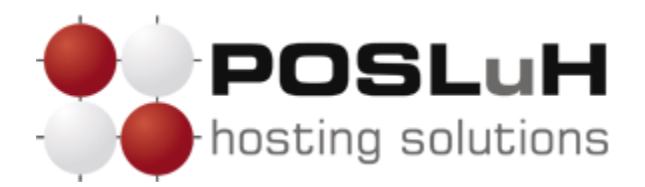

Nakon što ste ih kopirali, na Vašem serveru u mapi "public\_html" trebale bi se nalaziti WP instalacijske datoteke kao na dolje prikazanoj slici:

| 🚡 wordpress - pomoctes@pomoc.testiranje.net - WinSCP                                                          |         |  |  |  |  |  |  |  |
|----------------------------------------------------------------------------------------------------|---------|--|--|--|--|--|--|--|
| 🕼 🕼 - 🟦 🗳 💀 🥵 👫 🗽 III - 🔯 🐼 🗷 IDefault - 👽 🐼 -                                                                |         |  |  |  |  |  |  |  |
| pomoctes@pomoc.testiranje.net +                                                                               |         |  |  |  |  |  |  |  |
| 🔒 My documents 🔹 🚖 🔽 🕼 🖘 🖄 🖓 皆 🔽 🚺 🖓 🔭                                                                        |         |  |  |  |  |  |  |  |
| C:\Documents and Settings\Administrator\My Documents\Downloads\wordpress-3.6\wordpress                        |         |  |  |  |  |  |  |  |
| Name A Ext Size Type Changed Attr Name A Ext Size Changed Rights                                              | Owner   |  |  |  |  |  |  |  |
| Es Parent directory 1.8.2013 20:49:20                                                                         |         |  |  |  |  |  |  |  |
| □wp-admin File Folder 1.8.2013 20:49:20 1 in 16.9.2013 14:24:12 rwxr-xr-x 6                                   | ,70     |  |  |  |  |  |  |  |
| wp-content File Folder 1.8.2013 20:49:20 wp-admin 4.10.2013 14:09:45 rwxr-xr-x 6                              | 70      |  |  |  |  |  |  |  |
| wp-includes File Folder 1.8.2013 20:49:20                                                                     | ,70     |  |  |  |  |  |  |  |
| Pindex.php 395 B PHP File 8.1.2012 17:01:12 a wp-includes 4.10.2013 14:14:58 rwxr-xr-x 6                      | ,70     |  |  |  |  |  |  |  |
| E license.txt 19.929 B Text Document 18.1.2013 14:06:28 a B index.php 395 B 8.1.2012 17:01:12 rw-r €          | ,70     |  |  |  |  |  |  |  |
| ereadme.html 7.128 B Firefox HTML D 18.7.2013 21:35:46 a 🛛 🖳 license.txt 19.929 B 18.1.2013 14:06:28 rw-r-r 6 | ,70     |  |  |  |  |  |  |  |
| wp-activate.php 4.616 B PHP File 21.1.2013 19:23:06 a readme.html 7.128 B 18.7.2013 21:35:46 rw-r 6           | ,70     |  |  |  |  |  |  |  |
| wp-blog-header.php 271 B PHP File 8.1.2012 17:01:12 a Mp-activate.php 4.616 B 21.1.2013 19:23:06 rw-r 6       | 70      |  |  |  |  |  |  |  |
| wp-comments-post.php 3.513 B PHP File 16.7.2013 14:19:04 a wp-blog-header.php 271 B 8.1.2012 17:01:12 rw-r 6  | ,70     |  |  |  |  |  |  |  |
| wp-config-sample.php 3.1778 PHP File 1.11.2010 14:45:12 a                                                     | ,70     |  |  |  |  |  |  |  |
| wp-cron.php 2.718 PHP Fie 23.9.2012 16:57:22 a wp-cronlig-sample.php 3.177 B 1.11.2010 14:45:12 rw-r 6        | ,70     |  |  |  |  |  |  |  |
| wp-links-opml.php 1.997 B PHP File 23.10.2010 12:17:34 a wp-cron.php 2.718 B 23.9.2012 16:57:22 rw-r 6        | ,70     |  |  |  |  |  |  |  |
| wp-load,php 2,408 B PHP File 26,10,2012 19:40:40 a wp-links-opmi,php 1,997 B 23,10,2010 12:17:34 rw+r-r- 6    | ,70     |  |  |  |  |  |  |  |
| wp-login.php 29.751 B PHP File 23.7.2013 7:27:56 a wp-load.php 2.408 B 26.10.2012 19:40:40 rw-r 6             | ,70     |  |  |  |  |  |  |  |
| wp-mail.php 7.715 B PHP File 3.3.2013 21:11:40 a wp-login.php 29.751 B 23.7.2013 7:27:56 rw-r 6               | ,70     |  |  |  |  |  |  |  |
| wp-settings.php 9.990 B PHP File 21.2.2013 21:24:34 a                                                         | ,70     |  |  |  |  |  |  |  |
| wp-signup.php 22.135 B PHP File 15.5.2013 17:54:02 a pypesettings.php 9.990 B 21.2.2013 21:24:34 rw-r-r 6     | 70      |  |  |  |  |  |  |  |
| Nup-trackback.php 3.692 B PHP File 9.5.2013 0:22:02 a Signup.php 22.135 B 15.5.2013 17:54:02 rw-r €           | ,70     |  |  |  |  |  |  |  |
| ▶ xmirpc.php 2.722 B PHP File 4.3.2013 4:23:00 a Piwp-trackback.php 3.692 B 9.5.2013 0:22:02 rw-r-r 6         | ,70     |  |  |  |  |  |  |  |
| ■ xmlrpc.php 2.722 B 4.3.2013 4:23:00 rw-r-r- 6                                                               | ,70     |  |  |  |  |  |  |  |
|                                                                                                    |         |  |  |  |  |  |  |  |
|                                                                                                    |         |  |  |  |  |  |  |  |
|                                                                                                    |         |  |  |  |  |  |  |  |
|                                                                                                    |         |  |  |  |  |  |  |  |
|                                                                                                    |         |  |  |  |  |  |  |  |
|                                                                                                    |         |  |  |  |  |  |  |  |
|                                                                                                    |         |  |  |  |  |  |  |  |
| 0 B of 119 KiB in 0 of 19 0 B of 119 KiB in 0 of 20                                                           |         |  |  |  |  |  |  |  |
| 🛿 🖋 F2 Rename 📝 F4 Edit 🖺 F5 Copy 🏥 F6 Move 📸 F7 Create Directory 🗙 F8 Delete 📸 F9 Properties 🦺 F10 Quit      |         |  |  |  |  |  |  |  |
| 🔒 FTP                                                                                                    | 0:53:41 |  |  |  |  |  |  |  |

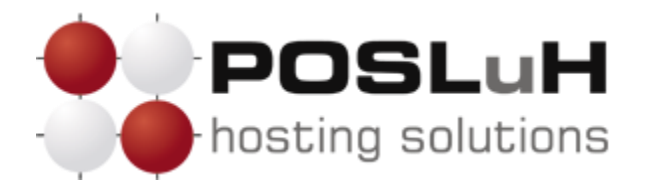

Nakon što ste prekopirali potrebne podatke na poslužitelj, potrebno je još napraviti SQL bazu podataka (ako ste ju već napravili preskočite ovaj korak). U adresnu traku web preglednika upišite *ime\_svoje\_domene/cpanel* (npr. domena.com/cpanel), kako biste pristupili cPanel sučelju.

| polski |
|--------|
|        |
|        |
|        |
|        |
|        |

U polja "username" i "password" upišite svoje pristupne podatke za cPanel, te pritisnite **login** kako bi pristupili svojem cPanel sučelju.

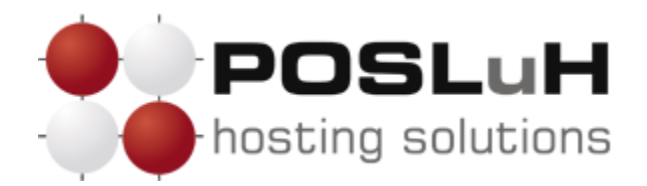

Nakon što ste se prijavili, trebali biste vidjeti sljedeći prikaz u pregledniku:

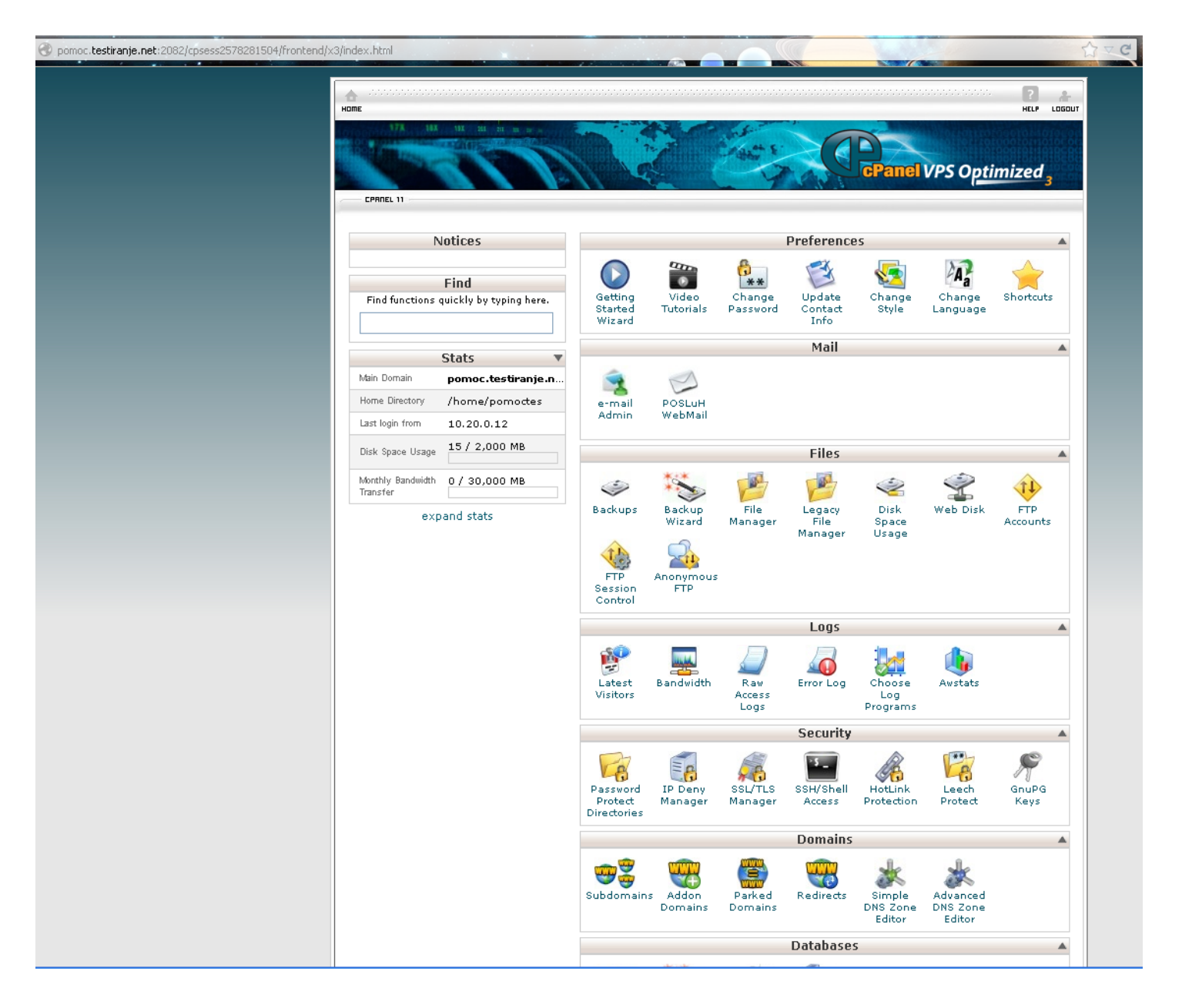

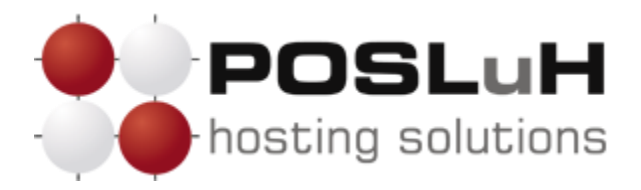

U dijelu "Databases" kliknite na MySQL @Databases

|                     |                              | [                            | Databases       |  |
|---------------------|------------------------------|------------------------------|-----------------|--|
| MySQL®<br>Databases | MySQL®<br>Database<br>Wizard | php<br>MyAdmin<br>phpMyAdmin | Remote<br>MySQL |  |

Nakon toga prikazat će se sučelje za kreiranje baze podataka, kao na slici ispod:

| Ime                                                                                                    |                                                                                     |                                                                                                    | HELP LOGOU                                                                                             |
|----------------------------------------------------------------------------------------------------|-------------------------------------------------------------------------------------|----------------------------------------------------------------------------------------------------|----------------------------------------------------------------------------------------------------|
| UTA ANA UNA UNA UNA UNA UNA UNA UNA UNA UN                                                                                                    |                                                                                     |                                                                                                    | Panel VPS Optimized 3                                                                                  |
| 👞 MySQL Databases                                                                                                    |                                                                                     |                                                                                                    |                                                                                                    |
| MySQL Databases allow you to store lots of info<br>easily read by humans. MySQL databases are r<br>management systems, and others. To use a da<br>other users) that have privileges to access a di                                                         | ormation in an eas<br>required by many<br>stabase, you'll nee<br>atabase can read t | y to access manner. The o<br>web applications including<br>d to create it. Only MySQL<br>'rom or write to that datab | latabases themselves are not<br>some bulletin boards, content<br>Users (different than mail or<br>ase. |
| 📸 Video Tutorial                                                                                                    |                                                                                     |                                                                                                    | ↓ Jump to MySQL Users                                                                                  |
| Create New Database                                                                                                    |                                                                                     |                                                                                                    |                                                                                                    |
| New Database: pomoc <mark>t s_</mark> imebaze<br>Create Database                                                                                                    |                                                                                     |                                                                                                    |                                                                                                    |
| Current Databases                                                                                                    |                                                                                     |                                                                                                    |                                                                                                    |
|                                                                                                    |                                                                                     |                                                                                                    |                                                                                                    |
| Search Go                                                                                                    |                                                                                     |                                                                                                    |                                                                                                    |
| SearchGo                                                                                                    | Size                                                                                | Users                                                                                                    | Actions                                                                                                |
| Search Go<br>DATABASE<br>There are no databases associated with your                                                                                                    | SIZE<br>account.                                                                    | Users                                                                                                    | Actions                                                                                                |
| Search Go<br>DATABASE<br>There are no databases associated with your<br>Page: F                                                                                                    | SIZE<br>• account.<br>irst Last Per                                                 | Users<br>Page: 10 Go                                                                                                 | ACTIONS                                                                                                |
| Search Go<br>DATABASE<br>There are no databases associated with your<br>Page: F                                                                                                    | SIZE<br>• account.<br>irst Last Per                                                 | Users<br>Page: 10 Go                                                                                                 | ACTIONS<br>↑ Jump to MySQL Databases                                                                   |
| Search Go<br>DATABASE<br>There are no databases associated with your<br>Page: F<br>MySQL Users<br>Add New User                                                                                                    | SIZE<br>• account.<br>irst Last Per                                                 | Users<br>Page: 10 Go                                                                                                 | <b>ACTIONS</b><br>↑ Jump to MySQL Databases                                                            |
| Search Go<br>DATABASE<br>There are no databases associated with your<br>Page: F<br>MySQL Users<br>Add New User<br>Username: pomoctes                                                                                                    | Size<br>account.                                                                    | Users<br>Page: 10 Go                                                                                                 | ACTIONS<br>↑ Jump to MySQL Databases                                                                   |
| Search Go<br>DATABASE<br>There are no databases associated with your<br>Page: F<br>MySQL Users<br>Add New User<br>Username: pomoctes<br>Password:                                                                                                    | SIZE<br>account.<br>irst Last Per                                                   | Users<br>Page: 10 Go                                                                                                 | ACTIONS<br>↑ Jump to MySQL Databases                                                                   |
| Search Go DATABASE There are no databases associated with your Page: F MySQL Users Add New User Username: pomoctes_ Password: Password: Password (Again):                                                                                                  | SIZE  account.  irst Last Per                                                       | Users<br>Page: 10 Go                                                                                                 | ACTIONS<br>↑ Jump to MySQL Databases                                                                   |
| Search Go<br>DATABASE<br>There are no databases associated with your<br>Page: F<br>MySQL Users<br>Add New User<br>Username: pomoctes<br>Password:<br>Password (Again):<br>Strength (why?): Very Weak (0/100)                                               | SIZE  account.  irst Last Per                                                       | Users<br>Page: 10 Go<br>Generator                                                                                    | <b>ACTIONS</b><br>↑ Jump to MySQL Databases                                                            |
| Search Go<br>DATABASE<br>There are no databases associated with your<br>Page: F<br>MySQL Users<br>Add New User<br>Username: pomoctes<br>Password:<br>Password (Again):<br>Strength (why?): Very Weak (0/100)                                               | SIZE  account.  irst Last Per                                                       | Users                                                                                                    | <b>ACTIONS</b><br>↑ Jump to MySQL Databases                                                            |
| Search Go<br>DATABASE<br>There are no databases associated with your<br>Page: F<br>MySQL Users<br>Add New User<br>Username: pomoctes<br>Password:<br>Password (Again):<br>Strength (why?): Very Weak (0/100)<br>Create User                                | SIZE  account.  irst Last Per                                                       | USERS<br>Page: 10 Go                                                                                                 | ACTIONS<br>↑ Jump to MySQL Databases                                                                   |
| Search Go<br>DATABASE<br>There are no databases associated with your<br>Page: F<br>MySQL Users<br>Add New User<br>Username: pomoctes<br>Password:<br>Password:<br>Password (Again):<br>Strength (why?): Very Weak (0/100)<br>Create User<br>Current Users  | SIZE  account.  irst Last Per  Password                                             | Users<br>Page: 10 Go<br>Generator                                                                                    | ACTIONS<br>↑ Jump to MySQL Databases                                                                   |
| Search Go<br>DATABASE<br>There are no databases associated with your<br>Page: F<br>MySQL Users<br>Add New User<br>Username: pomoctes_<br>Password:<br>Password:<br>Password (Again):<br>Strength (why?): Very Weak (0/100)<br>Create User<br>Current Users | SIZE  account.  irst Last Per  Password                                             | USERS<br>Page: 10 Go<br>Generator                                                                                    | ACTIONS  T Jump to MySQL Databases                                                                     |

U polje "New Database" upišite *željeno ime vaše baze*, te pritisnite *Create Database*.

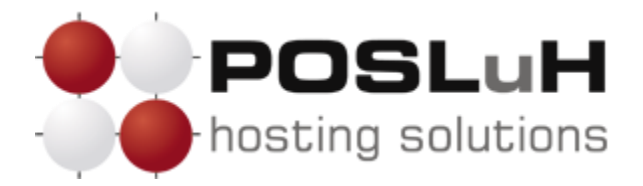

Nakon što ste kreirali svoju bazu, pritisnite na **go back** ako imate potrebu za daljnim korištenjem cPanela. U suprotnom možete pritisnuti **logout** te započeti s instaliranjem WordPressa.

| EPRILE 11                                                                                           | ized <sub>3</sub> |
|----------------------------------------------------------------------------------------------------|-------------------|
| <mark>₩¥SQL Databases<br/>Create MySQL database</mark><br>Added the Database <b>pomoctes_test</b> . |                   |
| Home • Trademarks • Help • Documentation • Contact • Logout                                         |                   |

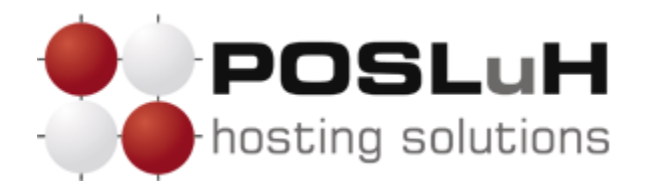

Nakon prebacivanja WP podataka i kreiranja baze, možete započeti s instaliranjem WordPressa. U adresnu traku web preglednika upišite *ime svoje domene*:

| There doesn't seem to be a wp-config.php file. I need this before we can get started.                         |
|----------------------------------------------------------------------------------------------------|
|                                                                                                    |
| Need more help? We got it.                                                                                    |
| You can create a wp-config.php file through a web interface, but this doesn't work for all server setups. The |
| safest way is to manually create the file.                                                                    |
| Create a Configuration File                                                                                   |
|                                                                                                    |

Potom kliknite na *Create a Configuration File*.

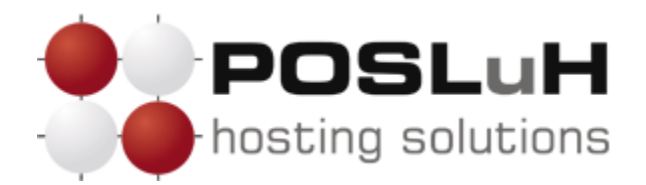

U sljedećem koraku prikazat će se informacije o stavkama potrebnim za instalaciju.

#### Kliknite na Let's Go!

| omoc. <b>testiranje.net</b> /wp-admin/setup-config.php |                                                                                                    | 2 |
|--------------------------------------------------------|----------------------------------------------------------------------------------------------------|---|
|                                                        | WORDPRESS                                                                                                    |   |
|                                                        | Welcome to WordPress. Before getting started, we need some information on the database. You will need to know the following items before proceeding.                                                                                                    |   |
|                                                        | <ol> <li>Database name</li> <li>Database username</li> <li>Database password</li> <li>Database bost</li> </ol>                                                                                                    |   |
|                                                        | <ol> <li>Database flost</li> <li>Table prefix (if you want to run more than one WordPress in a single database)</li> </ol>                                                                                                    |   |
|                                                        | lf for any reason this automatic file creation doesn't work, don't worry. All this does is fill in the<br>database information to a configuration file. You may also simply open wp-config-sample.php in a<br>text editor, fill in your information, and save it as wp-config.php. |   |
|                                                        | In all likelihood, these items were supplied to you by your Web Host. If you do not have this information, then<br>you will need to contact them before you can continue. If you're all ready                                                                                      |   |
|                                                        | Let's go!                                                                                                    |   |

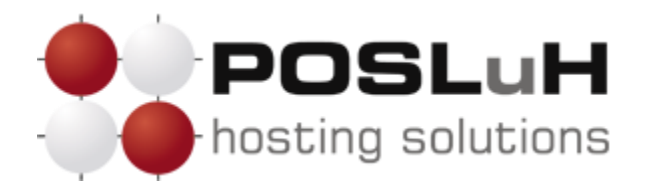

Potom trebate upisati potebne podatke:

- U polje "Database Name" upišite ime kreirane baze u cPanelu
- U polje "User Name" upišite *korisničko ime*, tj. vaše pristupne podatke
- U polje "Password" upišite *lozinku*, tj. vaše pristupne podatke
- U polje "Database Host" ostavite *localhost*
- U polje "Table Prefix" promijenite u nešto proizvoljno (npr. asp\_, tbl\_, itd.)

| pomoc.testiranje.net/wp-admin/setup-config.php?step=1 |                     |                                          |                                                                                              | \$<br>⊽<br>v<br>C |
|-------------------------------------------------------|---------------------|------------------------------------------|----------------------------------------------------------------------------------------------|-------------------|
|                                                       |                     |                                          |                                                                                              |                   |
|                                                       |                     | WORI                                     | PRESS                                                                                        |                   |
|                                                       | Below you should en | iter your database connection details. I | f you're not sure about these, contact your host.                                            |                   |
|                                                       | Database Name       | wordpress                                | The name of the database you want to run WP in.                                              |                   |
|                                                       | User Name           | username                                 | Your MySQL username                                                                          |                   |
|                                                       | Password            | password                                 | and your MySQL password.                                                                     |                   |
|                                                       | Database Host       | localhost                                | You should be able to get this info from your web host, if localhost does not work.          |                   |
|                                                       | Table Prefix        | wp_                                      | If you want to run multiple WordPress<br>installations in a single database, change<br>this. |                   |
|                                                       | Submit              |                                          |                                                                                              |                   |
|                                                       |                     |                                          |                                                                                              |                   |

Nakon što ste upisali podatke, kliknite na **Submit**.

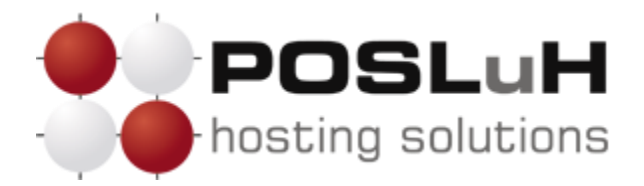

U sljedećem koraku pod "site title" upišite **naziv stranice** (npr. domena, ne mora biti domena.com). U poljima "username" i "password" odaberite svoje **korisničko ime** i **lozinku** koje ćete koristiti za pristup WordPressu. U polje "Your E-mail" upišite svoju **kontakt e-mail adresu**.

Nakon unosa podataka kliknite na tipku **Install WordPress**.

| Welcome                                                                                                    |                                                                                                    |
|----------------------------------------------------------------------------------------------------|----------------------------------------------------------------------------------------------------|
| Welcome to the famou:<br>documentation at your<br>most extendable and p                                                         | s five minute WordPress installation process! You may want to browse the ReadMe<br>leisure. Otherwise, just fill in the information below and you'll be on your way to using the<br>owerful personal publishing platform in the world.                                                                                                    |
| Information r                                                                                                    | needed                                                                                                    |
| Please provide the follo                                                                                                    | owing information. Don't worry, you can always change these settings later.                                                                                                    |
| Cite Title                                                                                                    |                                                                                                    |
| Site fille                                                                                                    | naziv stranice                                                                                                    |
| Username                                                                                                    | Username<br>Usernames can have only alphanumeric characters, spaces, underscores, hyphens, periods and the @<br>symbol.                                                                                                    |
| Username<br>Password, twice<br>A password will be<br>automatically generated for<br>you if you leave this blank.                | Inaziv stranice Username Username Usernames can have only alphanumeric characters, spaces, underscores, hyphens, periods and the @ symbol.                                                                                                    |
| Username<br>Password, twice<br>A password will be<br>automatically generated for<br>you if you leave this blank.<br>Your E-mail | Inaziv stranice         Username         Usernames can have only aphanumeric characters, spaces, underscores, hyphens, periods and the @ symbol.         •••••••         •••••••         •bit         Strong         Hint: The password should be at least seven characters long. To make it stronger, use upper and lower case letters, numbers and symbols like ! " ? \$ % ^ & ).         vaša@email.adresa         Double-check your email address before continuing. |

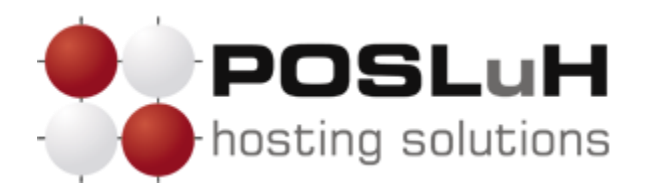

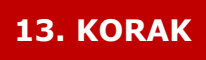

Ako su svi podatci ispravni, prikazat će vam se sljedeća poruka:

| WORDPRESS                                                                                                    |
|----------------------------------------------------------------------------------------------------|
| All right, sparky! You've made it through this part of the installation. WordPress can now communicate with your database. If you are ready, time now to…<br>Run the install |
|                                                                                                    |

Kliknite na *Run the install*.

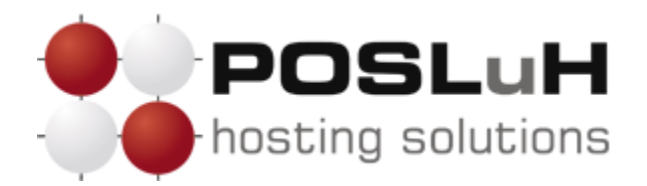

Nakon što se izvrši instalacija, prikazat će vam se poruka o uspješnosti instalacije:

|                  | WORDPRESS                                                          |
|------------------|--------------------------------------------------------------------|
| Success!         |                                                                    |
| WordPress has be | een installed. Were you expecting more steps? Sorry to disappoint. |
| Username         | pomoc                                                              |
| Password         | Your chosen password.                                              |
| Log In           |                                                                    |

Vaš WordPress je instaliran na Vašoj domeni te je spreman za upotrebu. Kliknite na **Log In** te započnite s upotrebom WordPressa.

| WORDPRESS                                           |
|-----------------------------------------------------|
| Username<br>USERNAME<br>Password                    |
| Remember Me Log In                                  |
| Lost your password?<br>Back to pomocitestiranje.net |